IT Dept Quick Reference Guide (QRG)

Document No - Ref 267

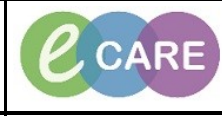

Version Number – 2.0

## **ED** - UPLOADING INFO FROM DOWNTIME FORM

Steps 1-4 relate to patient registration and must be completed in PM Office. Steps 5-12 relate to discharge and must be completed using Launchpoint. Steps 13-18 are for putting the patient into a bed from the worklist.

|                                                                                                 | From PM (                                                                                                    | Office,                                                                         | select                                                   | Con             | versat | ion fr | om le<br>Reg       | ft mer<br>jistrati | iu and then sele<br>on.                 | ect Downtime E                  | D Full patient |
|-------------------------------------------------------------------------------------------------|----------------------------------------------------------------------------------------------------|---------------------------------------------------------------------------------|----------------------------------------------------------|-----------------|--------|--------|--------------------|--------------------|-----------------------------------------|---------------------------------|----------------|
| 🛞 A                                                                                             | ccess Manag                                                                                                    | ement (                                                                         | Office                                                   |                 |        |        |                    |                    |                                         |                                 |                |
| <u>T</u> ask                                                                                    | <u>V</u> iew <u>G</u> r                                                                                                    | oups                                                                            | <u>H</u> elp                                             |                 |        |        |                    |                    |                                         |                                 |                |
| a                                                                                               | 8                                                                                                    | đ                                                                               |                                                          | <b>5</b>        | ۱      | 0      | 6                  | ۲                  | 🄄 As Of 10:47                           | 🧭 Groups 🔻                      | R? Help        |
| Conv<br>Adu<br>Beu<br>Bit<br>Dir<br>Dir<br>Dir<br>Dir<br>Dir<br>Dir<br>Dir<br>Dir<br>Dir<br>Dir | rersation<br>d Person Witho<br>d Swap(Within<br>th Amendments<br>cease Patient<br>ect Services<br>charge<br>IWNTIME ED I<br>WNTIME ED I<br>WNTIME Inpatient<br>regency Inpatient<br>regency Inpatient<br>me Birth Delive<br>me Leave<br>me Leave Exte | ut Enco<br>Same W<br>Full Patie<br>tient Ad<br>Admissi<br>ent Adm<br>ry<br>nded | unter<br>/ard Onl<br>ent Regi<br>mission<br>on<br>ission | y)<br>stration  |        |        |                    |                    |                                         |                                 |                |
|                                                                                                 | Search for<br>Name:<br>I<br>MRN:<br>NHS Number:<br>Date of Birth:<br>**/***<br>Gender:<br>FIN NBR:<br>Search Reset                                                                                                    | the pa                                                                          | No per                                                   | oy con<br>ounte | a d    | ng the | e patie<br>ient is | ent se<br>s not f  | arch fields. If the<br>bund, select Add | e patient is four<br>d Patient. | nd, select Add |

| 2  | Organisation box appears, type F                                                                                                    | RD8 in the box, c                                | lick on the el                    | ipses and              | I select RD8                       | – Milton Keynes                                  |
|----|----------------------------------------------------------------------------------------------------|--------------------------------------------------|-----------------------------------|------------------------|------------------------------------|--------------------------------------------------|
| 5. | Ha Ora                                                                                                    |                                                  |                                   | OR.                    |                                    |                                                  |
|    |                                                                                                    | anisation                                        | - P - 1 - 1                       |                        |                                    |                                                  |
|    | register                                                                                                    | select the facility and/or<br>the new encounter. | r client where you                | would like to          |                                    |                                                  |
|    | Facili                                                                                                    | ty Name Facility Alias                           |                                   |                        | _                                  |                                                  |
|    | RD8                                                                                                    |                                                  |                                   |                        |                                    |                                                  |
|    | BD8                                                                                                    | -Hilltops Medical Centre                         |                                   |                        |                                    |                                                  |
|    | RD8                                                                                                    | -Milton Keynes General I                         | Hospital                          |                        |                                    |                                                  |
|    | BD8                                                                                                    | -Newport Pagnell Medic                           | e<br>al Centre                    |                        |                                    |                                                  |
|    | RD8                                                                                                    | -Olney Clinic                                    |                                   | Ŧ                      |                                    |                                                  |
|    | Facility                                                                                                    | :                                                |                                   |                        |                                    |                                                  |
|    | RD8-N                                                                                                    | filton Keynes General H                          | ospital                           |                        |                                    |                                                  |
|    |                                                                                                    |                                                  | ОК                                | Cancel                 |                                    |                                                  |
|    |                                                                                                    |                                                  |                                   |                        |                                    |                                                  |
|    |                                                                                                    |                                                  | <u> </u>                          |                        |                                    |                                                  |
| 1  | The downtime ED full patient regist                                                                                                    | ration screen ap                                 | pears. This is                    | s the sam              | e as the norn                      | nal full registration                            |
| 4. | is supplied by ED Reception and                                                                                                    | will be written on                               | the downtim                       | neeus io<br>ie form. C | complete all n                     | nandatory boxes                                  |
|    | (highlighted in yellow). Ensure that a                                                                                                    | all dates are as p                               | er the downt                      | time form              | not the time                       | you are completing                               |
|    |                                                                                                    | the Reg                                          | istration.                        |                        |                                    |                                                  |
|    | C DOWNTIME ED Full Patient Registration                                                                                                    |                                                  |                                   |                        |                                    |                                                  |
|    | MRN NHS Number                                                                                                    | NHS No Status                                    | Encounter Type<br>Emergency Depar | Finano<br>tmer 👻       | ial Number                         |                                                  |
|    | Title Surname                                                                                                    | First Name                                       | Middle Name                       | Maide                  | n Surname                          | Bachelor Surname                                 |
|    | TEST                                                                                                    | DOWNTIME                                         |                                   |                        |                                    |                                                  |
|    | Alternate Surname Alternate First Name                                                                                                    | Preferred Surname                                | Preferred First Name              |                        |                                    |                                                  |
|    |                                                                                                    |                                                  |                                   |                        |                                    |                                                  |
|    |                                                                                                    |                                                  |                                   |                        |                                    |                                                  |
| _  | The patient now appears on Launch                                                                                                    | point. Note the L                                | aunchpoint                        | time will r            | eflect the tim                     | e patient arrived in                             |
| 5. | ED Launchpoint                                                                                                    | ED so LOS may                                    | y show as Bl                      | ack.                   |                                    | (D) Full scree                                   |
|    | A D A A A DON - O A                                                                                                    | DTA                                              |                                   |                        |                                    | 0                                                |
|    | Image: Section 2         Image: Section 2         Image: Section 2< | Its Current: 1 Last Hour: 0 Today: 0 Median Di   | oor to Doctor:                    | Departm                | ent WR: 95 Preamvals: 0 Current: 1 | 12 Last Hour: 0 Today: 1 Median LOS: Median Door |
|    | Room : Patient Information MRN : I DE DR RN Patient Detail                                                                                                    | k                                                |                                   | Sta                    | tus V 4 EWS Total                  |                                                  |
|    | WR 01/01/36 82Y M 925:24 9 Chest Pain                                                                                                    |                                                  |                                   | 22<br>Ur               | 24 mo<br>assigned                  |                                                  |
|    | 2 22/09/60 57y M O 120:31                                                                                                    |                                                  |                                   | 12                     | ):31<br>-                          |                                                  |
|    | The Discharge process now need                                                                                                    | s to be completer                                | 1 Rt Click or                     | the natie              | ent name and                       | select discharge                                 |
| 6. | process from the dropdown. The ma                                                                                                    | andatory fields m                                | ust be comp                       | leted, the             | ED downtim                         | e form is designed                               |
|    |                                                                                                    | to replicate                                     | this process                      |                        |                                    | Ū                                                |
|    | If the patient has had any invest                                                                                                    | igations such as                                 | MRI, X-ray, (                     | CT or Ultr             | asound or an                       | y Haematology                                    |
|    | studies, the ED Downtime Investiga                                                                                                    | ations section nee                               | eds to be cor                     | npleted. (             | lick on the p                      | encil to the right of                            |
|    |                                                                                                    | com                                              | plete.                            | e green t              |                                    |                                                  |
|    |                                                                                                    | Diagnosis                                        | ·                                 | she.                   |                                    |                                                  |
|    |                                                                                                    | Medication Reconciliation                        | on                                | she .                  |                                    |                                                  |
|    |                                                                                                    | ED Treatment Form                                | -                                 |                        |                                    |                                                  |
|    |                                                                                                    | ED Discharge Information                         | on Form                           | 2 min                  |                                    |                                                  |
|    |                                                                                                    | ED Confirm Final Discha                          | rge Summary Form                  | - Mar                  |                                    |                                                  |
|    |                                                                                                    | ED Downtime Investiga                            | tions                             | she                    |                                    |                                                  |
|    |                                                                                                    | Admit Patient                                    |                                   | shere .                |                                    |                                                  |
| 1  |                                                                                                    | Discharge                                        |                                   | s m                    |                                    |                                                  |

|     | If the patient is to be discharged then select the pencil to the right of Discharge and complete the form.     |
|-----|----------------------------------------------------------------------------------------------------|
| 7.  | Discharge Method Discharge Destination Discharge Follow Up                                                     |
|     | Treatment complete   Usual Place of Residence   No referral                                                    |
|     | Comment/Discharged To                                                                                          |
|     |                                                                                                    |
|     |                                                                                                    |
|     | RTT Status                                                                                                    |
|     |                                                                                                    |
|     | Deceased Info                                                                                                  |
|     | Discharge Info                                                                                                 |
|     | Discharge Date Discharge Time User ID                                                                          |
|     |                                                                                                    |
|     | Discharging Staff Member                                                                                       |
|     |                                                                                                    |
|     |                                                                                                    |
|     | If the patient is to be admitted then a DTA (decision to admit) must firstly be complete. Go to the patient in |
| 8.  | Launchpoint, Rt click select Patient Management, select ED Decision to Admit. Complete the DTA fields,         |
|     | ensure dates and times match those on the ED Downtime Form.                                                    |
|     | Admission Details                                                                                              |
|     |                                                                                                    |
|     | Referring Physician Decision to Admit Date Decision to Admit Time                                              |
|     | Francis , Shindo Puthoo 🔍 🔭 🖛 두 🚽                                                                              |
|     |                                                                                                    |
|     | ED Source of Referral Source of Admission                                                                      |
|     | Self Referral                                                                                                  |
|     |                                                                                                    |
|     | Lead Olipician Main Specialty Treatment Function                                                               |
|     |                                                                                                    |
|     |                                                                                                    |
|     |                                                                                                    |
|     |                                                                                                    |
| _   | Rt click on the patient in Launchpoint and select Discharge process to continue the admit process (the         |
| 9.  | DIA process can be completed prior to any of the discharge process being completed). Select admit and          |
|     | a blank box will appear, select OK, patient will then be removed from Launchpoint but will be visible on       |
|     | the Energency Department tab.                                                                                  |
|     | Task Edit View Patient Record Notifications Navigation                                                         |
|     | ED Launchpoint Emergency Department ED Real Time Dashboard                                                     |
|     |                                                                                                    |
|     | From the Emergency Department view, celect the In transit Tab and celect the nations                           |
| 10  | From the Emergency Department view, select the intransit rab and select the patient.                           |
| 10. | Emergency Department                                                                                           |
|     | Whiteboard Minors Whiteboard Paeds Whiteboard Resus CheckOut Breaches                                          |
|     | In Transit Incomplete Doc All Beds All Patients Majors Minors                                                  |
|     | Patienti TEST DOWNITIME - WR-0 Tetal: 5 Avg LOS: 417/25 Eilten In Transit                                      |
|     |                                                                                                    |
|     |                                                                                                    |
|     | MRN Name Age Reason for Visit DR RN LOS (Check-In) LOS (Encounter)                                             |
|     | 755116 FARATH, QUDAN MOHAMED 36 v ?abscess on breast 174:12 673:15                                             |
|     | 668140 MAIERU, ORIANA NICOLE 24 y injury to left ankle 193:07 672:50                                           |
|     | 902394 SOUIPRA, BBBTEST 82 y Abdo Pain 18:49 42:33                                                             |
|     | ▶ 902403 TEST, DOWNTIME 82 y Chest pain 25:48 25:52                                                            |
|     | 902216 TESTED, NAWARA 29 y HEART PAIN NM 5:28 672:37                                                           |
|     |                                                                                                    |

| 11  | Select PM Conversation on the top Toolbar and from that drop down select Pending transfer.               |
|-----|----------------------------------------------------------------------------------------------------|
|     | AdHoc IIIII Medication Administration 🖓 Discharge Medications II Specimen Collection 🔒 PM Conversation 🛪 |
|     | Autor minimucaleaton Automatication (goisenange medications ) operation concerton - The contestation - 1 |
|     | Complete the receiving building and receiving department/ward. Note that if admitting to OU or SOU then  |
| 12. | ED will have to receive patients into that department by using PMoffice.                                 |
|     | Encounter Type Inpatient                                                                                 |
|     | Receiving Hospital Receiving Building Receiving Department/Ward Receiving Room/Bay Receiving Bed         |
|     | HD8-Milton Keynes Lien   Bedboard                                                                        |
|     | Pending Date         Pending Time           18/04/2018         II:43                                     |
|     | User ID Transaction Date Transaction Time<br>655110652106 18/04/2018 V V 11:43 V                         |
|     |                                                                                                    |
|     | In order to accept a Patient onto a ward, go to PM Office, select Worklist and then Pending Admissions   |
| 13. | ED by Ward.                                                                                              |
|     | <u>T</u> ask <u>View G</u> roups <u>H</u> elp                                                            |
|     |                                                                                                    |
|     | Conversation                                                                                             |
|     | Worklist                                                                                                 |
|     | Admitted Patients with WL Encounter                                                                      |
|     | <ul> <li>Beds to be Lleaned</li> <li>Incomplete Person Data</li> </ul>                                   |
|     | Incomplete Person Data w/Filter spd1                                                                     |
|     | Leave of Absence View      Mospital      Overdue Discharges by Hospital                                  |
|     | Toverseas Visitor Worklist                                                                               |
|     | Past Due Referrals                                                                                       |
|     | Patients Fit to Leave                                                                                    |
|     | Patients Scheduled Past Breach Date                                                                      |
|     | 🏹 Patients suspended more than 90 days                                                                   |
|     | PDS CAB Date of Birth Differences                                                                        |
|     | PDS Invalid NHS Numbers                                                                                  |
|     | PDS Reprint Documentation                                                                                |
|     | Pending Admissions ED by Ward                                                                            |
|     | Box appears select RD8-GH and select OK.                                                                 |
| 14. | Filters: Pending Admissions ED by       Select Ward                                                      |
|     |                                                                                                    |
|     | H POPEZ<br>H POPEZ<br>RDB-GH                                                                             |
|     |                                                                                                    |
|     |                                                                                                    |
|     |                                                                                                    |
|     |                                                                                                    |
|     | UK Cancel                                                                                                |

|     | Select the required Location This would normally be the Observation Unit or Seated Observation Unit                                                                                                    |  |  |  |  |
|-----|----------------------------------------------------------------------------------------------------|--|--|--|--|
| 15. | (Acorn Suite selected just as an example) and select OK.                                                                                                    |  |  |  |  |
|     | 🕈 Filters: Pending Admissions ED by 👝 💷 💌                                                                                                    |  |  |  |  |
|     | Select Ward                                                                                                    |  |  |  |  |
|     | BDR-GH ACIO PD                                                                                                    |  |  |  |  |
|     | RD8-GH ADAU                                                                                                    |  |  |  |  |
|     | - ⊕ RD3-GH ADWU                                                                                                    |  |  |  |  |
|     | RD8-GH AF                                                                                                    |  |  |  |  |
|     |                                                                                                    |  |  |  |  |
|     |                                                                                                    |  |  |  |  |
|     |                                                                                                    |  |  |  |  |
|     |                                                                                                    |  |  |  |  |
|     |                                                                                                    |  |  |  |  |
|     |                                                                                                    |  |  |  |  |
|     |                                                                                                    |  |  |  |  |
|     |                                                                                                    |  |  |  |  |
|     | Select the natient to be transferred from the list. Right click on the Patient and select transfer                                                                                                    |  |  |  |  |
| 16  |                                                                                                    |  |  |  |  |
| 10. |                                                                                                    |  |  |  |  |
|     |                                                                                                    |  |  |  |  |
|     | MRN Name FIN NHS Number Gender Bith Date/Time Age Admit Method Encounter Type Tree                                                                                                    |  |  |  |  |
|     | Bostatu Markeo, URIana NICUCE ITTTTTTTTTTTTTTTTTTTTTTTTTTTTTTTTTTTT                                                                                                    |  |  |  |  |
|     | Accident and a second and a second and a se |  |  |  |  |
|     | 🙀 📝 902216 TESTED, NAWARA 4135719 Female 17/Oct/1988 29 Years Emergency-ED/Dental Inpatient Acci                                                                                                    |  |  |  |  |
|     |                                                                                                    |  |  |  |  |
|     | Compared US221 BIANCU, VILENZINA 3/80514 422-953-5287 Female U//Jan/195911:00 49 Years Transfer From Uther Provider (not Emerge Inpatient Pre-Admission Gen     The Provider of the Provider of the Provi     |  |  |  |  |
|     |                                                                                                    |  |  |  |  |
|     | A warning box appears. Check the details and if OK, select Yes.                                                                                                    |  |  |  |  |
| 17. | Transfer 33                                                                                                    |  |  |  |  |
|     |                                                                                                    |  |  |  |  |
|     | This patient currently has a pending transfer to RD8-GH/GH/RD8-GH     Acorn Suite//                                                                                                    |  |  |  |  |
|     | with an estimated complete date and time of 18/04/2018 11:43.                                                                                                    |  |  |  |  |
|     | would you like to complete the pending transfers                                                                                                    |  |  |  |  |
|     |                                                                                                    |  |  |  |  |
|     | Yes No Cancel                                                                                                    |  |  |  |  |
|     | Complete the required fields. Ensure that any dates reflect the ED Downtime Form. Select OK and the                                                                                                    |  |  |  |  |
| 18  | notion twill now annear on the ward as an innationt                                                                                                    |  |  |  |  |
| 10. |                                                                                                    |  |  |  |  |
|     | Transfer Reason                                                                                                    |  |  |  |  |
|     | Transfer from ED                                                                                                    |  |  |  |  |
|     | Receiving Hospital Receiving Building Receiving Department/Ward Receiving Room/Bay Receiving Bed Site Code of Treatment                                                                                                    |  |  |  |  |
|     | RD8-Milton Keynes Gen 👻 GH 🔍 RD8-GH Acom Suite 👻 Bedboard Bay 1 🔍 Bed1 👻 This Site 💌                                                                                                    |  |  |  |  |
|     | Lead Clinician- Main Specialty                                                                                                    |  |  |  |  |
|     | Francis , Shindo Puthon 🔍 Accident and Emerger V Accident and Emergency V                                                                                                    |  |  |  |  |
|     |                                                                                                    |  |  |  |  |
|     | Transfer vare         Transfer ime         User IU           18/04/2018         ▼         12/1         ★                                                                                                    |  |  |  |  |
|     |                                                                                                    |  |  |  |  |
|     |                                                                                                    |  |  |  |  |
|     |                                                                                                    |  |  |  |  |
|     |                                                                                                    |  |  |  |  |